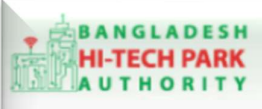

**Bangladesh Hi-Tech Park Authority (BHTPA)** 

Welcome to One Stop Service (OSS)

Welcome to One Stop Service

# BHTPA One Stop Service (OSS) Portal (ossbhtpa.gov.bd)

ব্যবহারিক নির্দেশিকা

জেনারেটর প্রতিষ্ঠার জন্য এনওসি

# Noc for Generator Establishment

[বিনিয়োগকারীদের ব্যবহারের জন্য]

ডাফট সংস্করণ ০.১.৩

বাংলাদেশ হাই-টেক পার্ক কর্তৃপক্ষ

তথ্য ও যোগাযোগ প্রযুক্তি বিভাগ

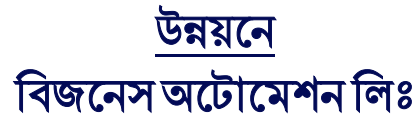

এসটিপি-১, বিডিবিএল ভবন (৯ম তলা), ১২ কাওরান বাজার, ঢাকা-১২১৫ ফোনঃ +৮৮০৯৬০২৬৬৭৭৬-৭, ৯১৩৪৫১০, ৯১৩৪৫১১, ফ্যাক্সঃ ৯১৪৩৬৫৬ Web: www.ba-systems.com

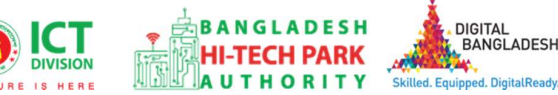

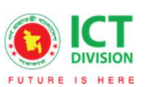

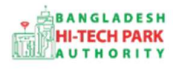

#### সূচিপত্র

| ১. ভূমিকা                                      | 3 |
|------------------------------------------------|---|
| ২.Noc for Generator Establishment এর উদ্দেশ্যঃ | 3 |
| ৩. OSS লগ ইন                                   | 3 |
| 8. Noc for Generator Establishment এর আবেদন    | 3 |
| ৫. পেমেন্ট                                     | 6 |
| ৬. আবেদনের বিভিন্ন তথ্যঃ                       | 7 |

# ১. ভূমিকা

বাংলাদেশ হাই-টেক পার্ক কর্তৃপক্ষ দেশি-বিদেশি বিনিয়োগকারীদের দ্রুত সেবা প্রদান নিশ্চিত করার লক্ষ্যে ওয়ান স্টপ সার্ভিস (ওএসএস) চালু করেছে। হাই-টেক পার্কগুলোতে দেশি-বিদেশি বিনিয়োগকারীগণকে দ্রুত হয়রানি মুক্ত বিভিন্ন সেবা প্রদান নিশ্চিতকরণের লক্ষ্যে অনলাইন ওয়ান স্টপ সার্ভিস এর মাধ্যমে সেবা প্রদান করা হবে।

## ২.Noc for Generator Establishment এর উদ্দেশ্যঃ

হাই-টেক পার্ক প্রজেক্টের মাধ্যমে IRC Recommendation( $1^{st}$  Adhoc) নেওয়ার উদ্দেশে

আবেদন করার জন্য বিভিন্ন তথ্য প্রদান করতে হবে যেমন-কোন পার্কে প্রজেক্ট শুরু করবে, স্পেস বা জমি কোনটি প্রয়োজন, Company Information, Authorized Information, Proposed project Details, Construction / Decoration Schedule, Investment Plan, Contribution in Paid-up Capital Among Shareholders, Sponsor of Shareholder, Service/Products, Production Programme, Projection of Export, Projection of Domestic, Addition of Machinery, Manpower requirements (Next 5 Years), Required Infrastructure, Required Documents for attachment। এখানে একই পার্কে জমি এবং স্পেস দুটি একসাথে নেওয়ার সুযোগ রয়েছে। একটি প্রতিষ্ঠান বা বিনিয়োগকারী একাধিক পার্কে প্রজেক্ট রেজিস্ট্রেশন নিতে পারবে কিন্তু একই পার্কে একাধিক প্রজেক্ট রেজিস্ট্রেশন নেওয়া যাবে না।

# ৩. OSS লগ ইন

3

ওএসএস সিস্টেমে লগ ইন করার জন্য <u>https://ossbhtpa.gov.bd</u> লিংকে প্রবেশ করতে হবে। BHTPA OSS Portal ব্যবহারের ক্ষেত্রে ব্যবহারকারীকে Log in/ Sign up করতে হবে।সেক্ষেত্র OSS Log in/ Sign up এর ব্যবহার নির্দেশিকা অনুসরণ করা যেতে পারে।

#### 8. Noc for Generator Establishment এর আবেদন

Noc for Generator Establishment এ new application এ ক্লিক করার পর নিয়োক্ত ফর্মটি দেখতে পাওয়া যাবে। এই ফর্মের Field অনুযায়ী প্রয়োজনীয় তথ্য পূরণ করতে হবে। Please give your approved Project Registration reference no.: Dropdown

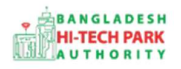

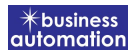

থেকে অনুমোদিত Project Registration নম্বর Select করতে হবে, এরপর Load Project Registration Data বাটনে Click করে Data Load করতে হবে।

<u>Applicant Company / Park Developer:</u> যখন Project Registration form এর Data Load করা হয় তখন Company Name, Hi-Tech Park Name, Type/ Category of Investor, Division, District, Post Code, Address, Name of the Applicant, Contact Phone, Email এই ফিল্ডের Information Auto-fill-up থাকে এবং non-editable অবস্থায় থাকে।

| oplication Form for NoC for Generator Establishment                                                                                        |                                |           |                                                                                             |                                        |                         |  |
|----------------------------------------------------------------------------------------------------|--------------------------------|-----------|---------------------------------------------------------------------------------------------|----------------------------------------|-------------------------|--|
| 1. Basic Information                                                                                                    | 2. Attachment                  |           | 3. Payment                                                                                  |                                        |                         |  |
| roject Information                                                                                                    |                                |           |                                                                                             |                                        |                         |  |
| Nease give your approved Projec                                                                                                    | t Registration reference no.   | Select Pr | oject Registration new/ amendmen                                                            | t / renew applicat 🔻 Load Pro          | oject Registration Data |  |
|                                                                                                    |                                |           |                                                                                             |                                        |                         |  |
| pplicant Company/Park Develop<br>Project Registration ID:                                                                                  | er                             |           | Name of Company:                                                                            | Select One                             | ~                       |  |
| pplicant Company/Park Develop<br>Project Registration ID:<br>Authorized Capital :                                                          | er                             |           | Name of Company:<br>Hi-Tech Park Name :                                                     | Select One<br>Select One               | ~                       |  |
| oplicant Company/Park Develop<br>Project Registration ID:<br>Authorized Capital :<br>Type/Category of Investor:                            | er<br>Select One               | ~         | Name of Company:<br>Hi-Tech Park Name :<br>Division :                                       | Select One<br>Select One<br>Select One | ~                       |  |
| pplicant Company/Park Develop<br>Project Registration ID:<br>Authorized Capital :<br>Type/Category of Investor:<br>District :              | er<br>Select One<br>Select One | ~         | Name of Company:<br>Hi-Tech Park Name :<br>Division :<br>Post Code :                        | Select One<br>Select One<br>Select One | ~                       |  |
| pplicant Company/Park Develop<br>Project Registration ID:<br>Authorized Capital :<br>Type/Category of Investor:<br>District :<br>Address : | er<br>Select One<br>Select One | ~         | Name of Company:<br>Hi-Tech Park Name :<br>Division :<br>Post Code :<br>Name of Applicant : | Select One<br>Select One<br>Select One | ~                       |  |

### Proposed Place/ Site of Installation:

- Block No: যেখানে জেনেরেটর লাগানো হবে সেই জায়গার ঠিকানা দিতে হবে। এই ফিল্ডে Block No দিতে হবে।
- Plot No: এখানে Plot No. দিতে হবে।
- Building No/ ID: যেই বিল্ডিং এ জেনেরেটর Setup হবে সেই বিল্ডিং এর নাম দিতে হবে।
- Generator Room Location: জেনেরেটর রুম লোকেশন দিতে হবে।

### **General Information on Execution of Business:**

- Brand: যে Brand এর জেনেরেটর নেওয়া হবে সে Brand এর নাম দিতে হবে।
- Model: জেনেরেটরের মডেল নম্বর দিতে হবে।
- Voltage (V): জেনেরেটরটি কত ভোল্টেজের সেটি দিতে হবে।
- Frequency (Hz): জেনেরেটরের কত সেটি দিতে হবে।
- Fuel Type: জেনেরেটরে কোন ধরনের ফুয়েল ব্যবহার করা হয়েছে Dropdown
- Transfer\_switch: Transfer Switch উল্লেখ করতে হবে।

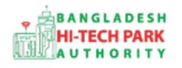

- Sound Level@7m(dB): জেনারেটরের Sound Level উল্লেখ করতে হবে।
- Shock Absorber: জেনারেটরের Shock Absorber উল্লেখ করতে হবে।
- Cooling Sys: Colling System কোনটি ব্যবহার করা হবে সেটি উল্লেখ করতে হবে।
- Weight: জেনেরেটরটি কত ওজনের সেটি উল্লেখ করতে হবে।
- Dimension: জেনারেটরের পরিমাপ উল্লেখ করতে হবে।
- Country of origin: জেনেরেটরটি কোন দেশে তৈরি সেটি দিতে হবে।
- Justification for Substation Establishment: Substation প্রতিষ্ঠার জন্য Justification ইনপুট করতে হবে।

| Proposed Place/Site of Installat  | ion        |   |                           |            |   |
|-----------------------------------|------------|---|---------------------------|------------|---|
| Block No :                        | 1          |   | Plot No :                 |            | 1 |
| Building No/ID :                  |            |   | Generator Room Location : |            |   |
| General Information on General    | tor        |   |                           |            |   |
| Brand :                           |            |   | Model:                    |            |   |
| Capacity :                        |            |   | Phase :                   | Select     | ~ |
| Voltage (V):                      |            |   | Frequency (Hz):           |            |   |
| Fuel Type :                       | Select     | ~ | transfer_switch :         | Select     | ~ |
| Sound Level@7m(dB) :              |            |   | Shock Absorber :          |            |   |
| Cooling Sys:                      |            |   | Weight:                   |            |   |
| Dimension :                       |            |   | Country of origin :       | Select one | ~ |
|                                   |            |   |                           |            |   |
| Justification for Substation Esta | ablishment |   |                           |            |   |
|                                   |            |   |                           |            |   |
|                                   |            |   |                           |            |   |
|                                   |            |   |                           |            | ( |

5

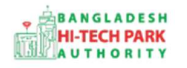

#### Required Documents to be attached:

• প্রয়োজনীয় ডকুমেন্টস  $\operatorname{Pdf} \operatorname{format}_{-}$  এ প্রদান করতে হবে।

উপরোক্ত ফর্মটি Fill up শেষ হলে Next বাটনটি Click করলে নিম্নোক্ত ফর্মটি পেমেন্ট এর অপশন পাবে।

| Application Form for NoC for Generator Establishment |                      |                            |  |  |  |  |  |
|------------------------------------------------------|----------------------|----------------------------|--|--|--|--|--|
| 1. Basic Informatio                                  | on 2. Attachment     | 3. Payment                 |  |  |  |  |  |
| <b>Required Documen</b>                              | ts to be Attached    |                            |  |  |  |  |  |
| No.                                                  | Required Attachments | Attached PDF file 🕹        |  |  |  |  |  |
| 1                                                    | New Test Documents   | Choose File No file chosen |  |  |  |  |  |
|                                                      |                      |                            |  |  |  |  |  |
| Save as Draft                                        |                      |                            |  |  |  |  |  |
|                                                      |                      | Previous                   |  |  |  |  |  |

### ৫. পেমেন্ট

আবেদনকারীকে তার ব্যক্তিগত তথ্যসহ পেমেন্ট এর বিস্তারিত দেখতে পাবে এবং স্বজ্ঞানে সম্মতি প্রদান করতে শর্তাবলি মেনে টিক চিহ্ন (✓) দিতে হবে এবং Payment & Submit বাটন ক্লিক করতে হবে।

| - basic information          | 2. Attachment             | 3. Payment              |                         |  |
|------------------------------|---------------------------|-------------------------|-------------------------|--|
| vice Fee Payment             | 21                        |                         |                         |  |
| ontact name                  | Noor -E -Jannat(investor) | Contact email           | zannatara4444@gmail.com |  |
| ontact phone                 | +880 • 1631882052         | Contact address         | Dhaka, Bangladesh       |  |
| ay amount                    | 500                       | Vat on Pay Amount       | 75                      |  |
| otal Amount                  | 575.00                    | Payment Status          | Not Paid                |  |
| at/tay and convice charge is |                           | the Sonali Bank system. |                         |  |
| at tax and service charge is |                           |                         |                         |  |
| ns and Conditions            |                           |                         |                         |  |

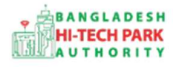

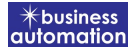

#### Service Fee Payment:

 Payment & Submit বাটন ক্লিক করার পর Sonali Payment Gateway এর মাধ্যমে পেমেন্ট সম্পন্ন করতে হবে।

### ৬. আবেদনের বিভিন্ন তথ্যঃ

- Application list for (Noc for Generator Establishment) থেকে View বাটন ক্লিক করতে হবে।
- View বাটন ক্লিক করার পর নিম্নোক্ত উইন্ডো দেখা যাবে।

| Applicationnn for Recommendations for Exemption of Income Tax of Investor Company                |                                                  |                                 |                                                                 |                |                                              | Application Download as PDF |
|--------------------------------------------------------------------------------------------------|--------------------------------------------------|---------------------------------|-----------------------------------------------------------------|----------------|----------------------------------------------|-----------------------------|
| Tracking no.: AC-Sy-202207-                                                                      | 0001 / Date of Subn                              | nission: 18.07.2022 / Cur       | rrent Status : Approve / Current Desk :                         | Applicant      |                                              |                             |
| Project Information                                                                              |                                                  |                                 |                                                                 |                |                                              |                             |
| Approved Project Registration<br>Approved Date                                                   | on reference no.                                 | : PR-Sy-S-20220<br>: 2022-07-17 | )7-L-0001                                                       |                |                                              |                             |
|                                                                                                  |                                                  |                                 |                                                                 |                |                                              |                             |
| Applicant Company / Investo                                                                      | r                                                |                                 |                                                                 |                |                                              |                             |
| Applicant Company / Investo<br>Company Name                                                      | r<br>: Akija Group                               |                                 | Hi-Tech Park Name                                               | 8:             | Bangabandu S                                 | heikh Mujib Hi-Tech Park    |
| Applicant Company / Investor<br>Company Name<br>Type/Category of Investor                        | r<br>: Akija Group<br>: Software                 |                                 | Hi-Tech Park Name<br>Division                                   | 3              | Bangabandu S<br>N/A                          | heikh Mujib Hi-Tech Park    |
| Applicant Company / Investor<br>Company Name<br>Type/Category of Investor<br>District            | r<br>: Akija Group<br>: Software<br>: N/A        |                                 | Hi-Tech Park Name<br>Division<br>Post Code                      | 24<br>33<br>24 | Bangabandu S<br>N/A<br>34546                 | heikh Mujib Hi-Tech Park    |
| Applicant Company / Investor<br>Company Name<br>Type/Category of Investor<br>District<br>Address | r<br>: Akija Group<br>: Software<br>: N/A<br>: A |                                 | Hi-Tech Park Name<br>Division<br>Post Code<br>Name of Applicant | :              | Bangabandu S<br>N/A<br>34546<br>Mahira Jaman | heikh Mujib Hi-Tech Park    |

- এই উইন্ডো থেকে Payment info, Application Download as PDF বাটন গুলি পাওয়া যাবে।
- Payment info: বাটন ক্লিক করলে আবেদনকারী Payment এর তথ্য দেখা যাবে।
- Application Download as PDF: Application Download as PDF বাটন ক্লিক করলে আবেদনকারী Application এর PDF আকারে ডাউনলোড করতে পারবে।

| Application Process History |                                                       |           |                     |                                   |            | ad history |
|-----------------------------|-------------------------------------------------------|-----------|---------------------|-----------------------------------|------------|------------|
| On Desk                     | Updated By                                            | Status    | Process Time        | Remarks                           | A          | ttachment  |
| Applicant                   | Noor -E -Jannat(MD) [Desk:<br>Managing Director (MD)] | Approve   | 18-07-2022 02:39 PM |                                   |            |            |
| Assistant Director<br>(AD)  | Noor- E- Jannat(Investor)<br>[Applicant]              | Submitted | 18-07-2022 02:34 PM | Service Fee Payment completed suc | cessfully. |            |

• Click here to load history: Click here to load history বাটন এর মাধ্যমে উক্ত Application এর Process History দেখতে দেখা যাবে।